## 高性算计算平台开源软件 OpenFOAM-2.2.2 使用手册

1.使用 FTP 软件 FileZilla,将自己的 case 文件夹传输到我们自己账号的工作目录 下;

2.首先进入高性能计算平台的登陆页面,登陆后进入作业提交页面;

3.填写任务的名称,在队列选择 openfoam,点击"需要运行的命令按钮",现阶段 OpenFOAM 还不能使用脚本运行;

| 基本参数:    |                                                                                                    |
|----------|----------------------------------------------------------------------------------------------------|
| 作业名:•    | test_case 请输入作业名                                                                                                    |
| 队列:•     | openfoam 🔻 请选择队列                                                                                                    |
| 作业定义方式:• | 脚本文件路径                                                                                                    |
|          | 文件路径 请选择脚本文件路径                                                                                                    |
|          | ◉ 需要运行的命令 🕢                                                                                                    |
|          | module load openmpi-x86_64<br>source /software/ <u>OpenFOAM/OpenFOAM</u> -2.2.2/etc/ <u>bashrc</u> \$FOAM_SETTINGS<br>blockMesh > log.blockMesh<br>decomposePar > log.decomposePar<br>mpirun -np N_cores icoFoam -parallel > log.icoFoam |
| 程序参数:    |                                                                                                    |
| 工作目录:    | /home/309/workspace/TCC_ENGINE/TCC_ENGINE_SN/ 文件路径                                                                                                    |
| 高级参数 🛠   |                                                                                                    |
| 节点 🖌     | <ul> <li>• 节点数</li> </ul>                                                                                                    |
|          | 5 请输入正整数                                                                                                    |
|          |                                                                                                    |
|          | 10                                                                                                    |
|          | ◎ 节点列表                                                                                                    |

注意: 在输入命令时前两行"module load openmpi-x\_86\_64 source /software/OpenFOAM-2.2.2/etc/bashrc \$FOAM\_SETTINGS"必须输入,这样终端 才会更新到 OpenFOAM 的环境下,其他下面的命令就是大家在自己电脑终端上 的常用命令了。N\_cores 是需求总核数,icoFOAM 是大家自己的可执行程序;

4.填写工作目录, 文件路径就是 case 的路径;

5.如果是单节点运行程序,也就是说需求核数小于16,任务的填写工作到这里就可以了,直接点击提交任务就可以了;如果需要跨节点多核计算,那么在高级参

数中,节点这一列,填写使用节点的数量和每个节点的核数,最终使用的核数= 节点数 X 核数/节点=5\*16=80

7.OpenFOAM 现阶段没有编译用于后处理的图形处理软件 paraview,只能用于 CFD 计算,想要浏览自己的结果,必须将 case 文件传输到自己的电脑里